## カード受付システム アンインストールマニュアル

2022年11月

## アンインストール

アプリケーションを削除すると、受付データも削除されます。
 必ず受付データのアップロードを行ってから、実行してください。
 PC をレンタルした場合には、行わないでください。
 コントロールパネル「プログラムの追加と削除」にて
 アンインストールは行なわないでください。

- ダウンロード → KaiinCardEntry フォルダを開いてください。
  <u>ダウンロードの場所 (C:¥Users¥ユーザー名¥Downloads¥KaiinCardEntry)</u>
- KaiinCardEntry フォルダ内の「uninstall」を右クリックして「管理者として実行(A)」を選択してください。
- ③ 以下のような画面が表示されますので、詳細情報をクリックしてください。

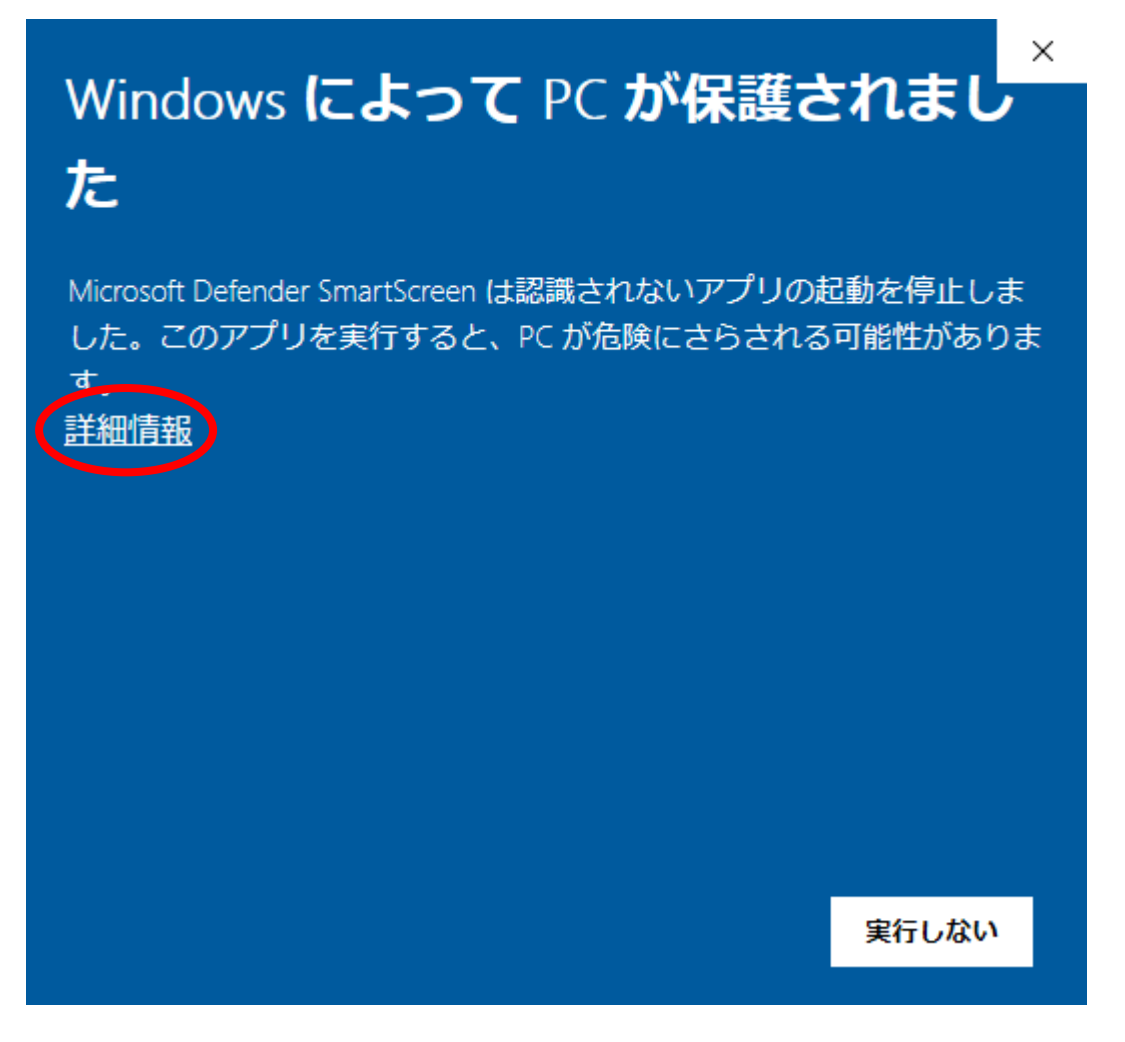

④ 実行をクリックしてください。

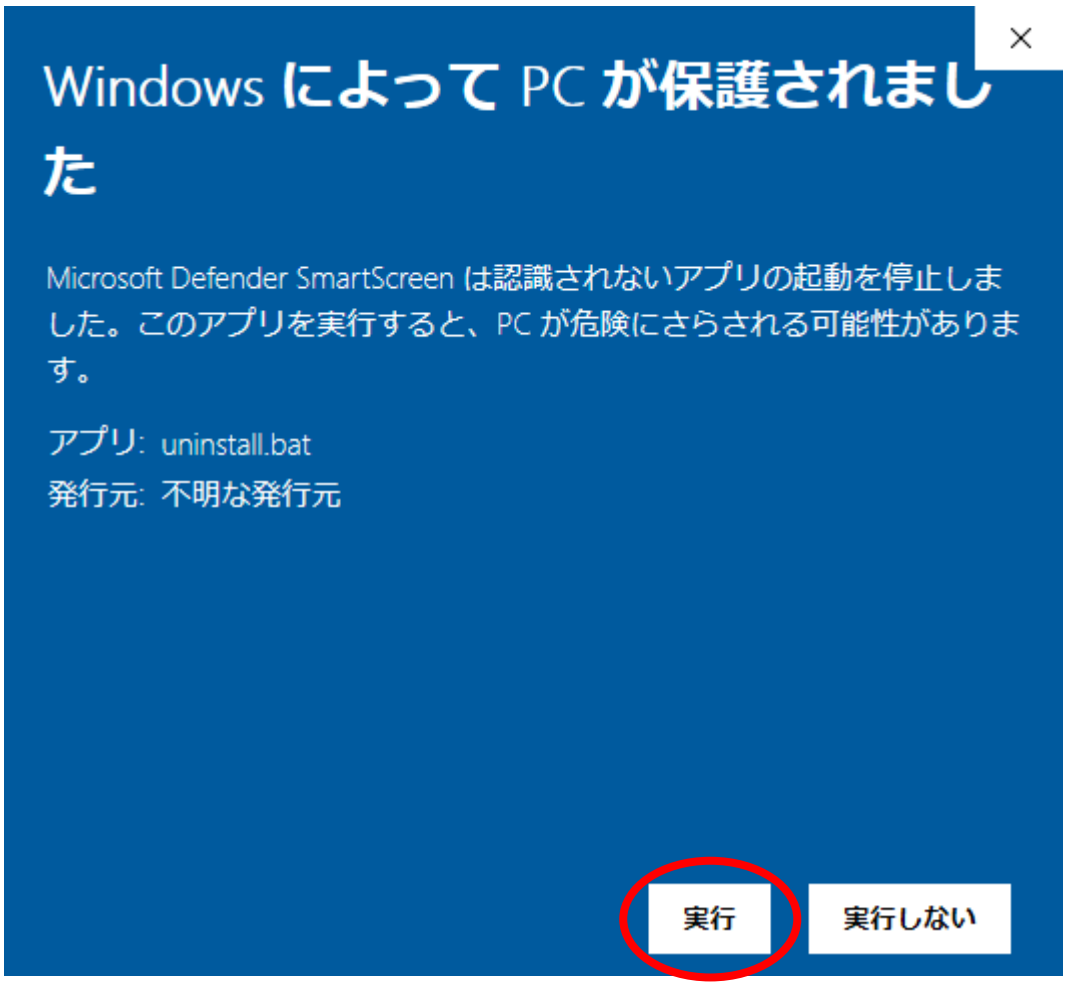

⑤ アプリケーションの削除の確認が表示されますので、削除してよい場合は「y」を、削除を中止す る場合は「n」を入力し、最後に Enter キーを押してください。

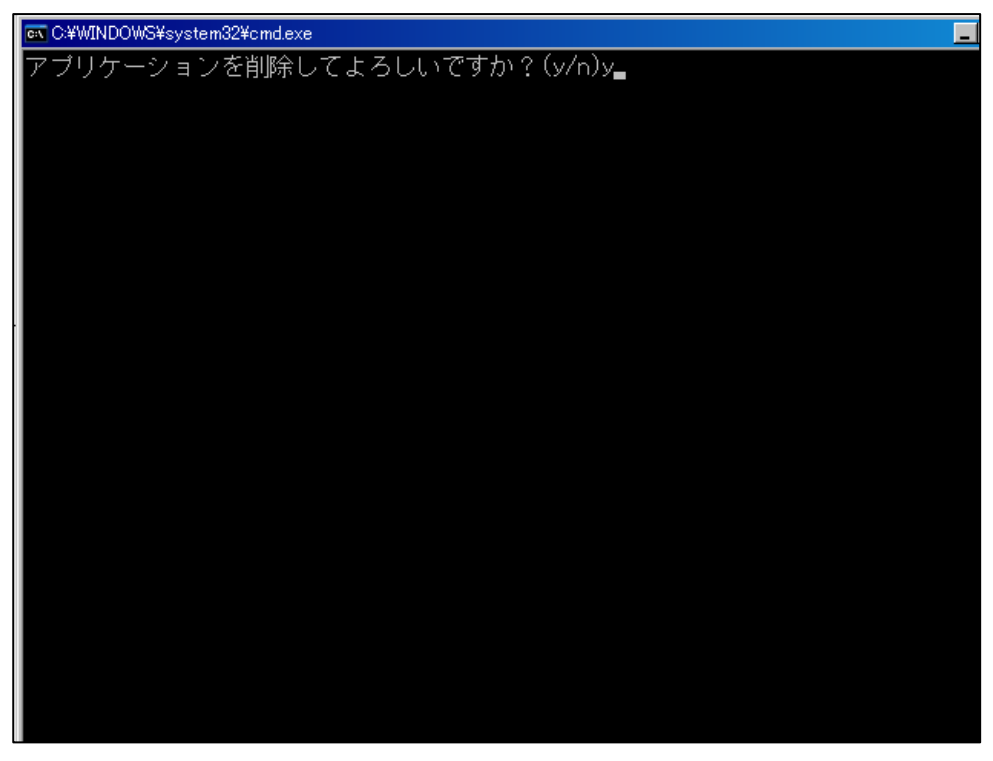

⑥ 受付システムの削除が完了します。

 ⑦ 最初にダウンロードした zip ファイル(KaiinCardEntry.zip)と、展開したファイル (KaiinCardEntry)、C:¥にある KanriCardEntry\_net3.5 フォルダは、手動で削除を行ってください。

※該当のファイルを右クリックし、「削除」を選択すると削除が行えます。